# **Enrolling Account to Online Banking**

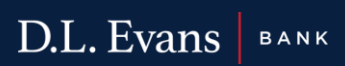

- 1. Navigate to www.dlevans.com
- 2. Click Online Banking
- 3. Click Enroll

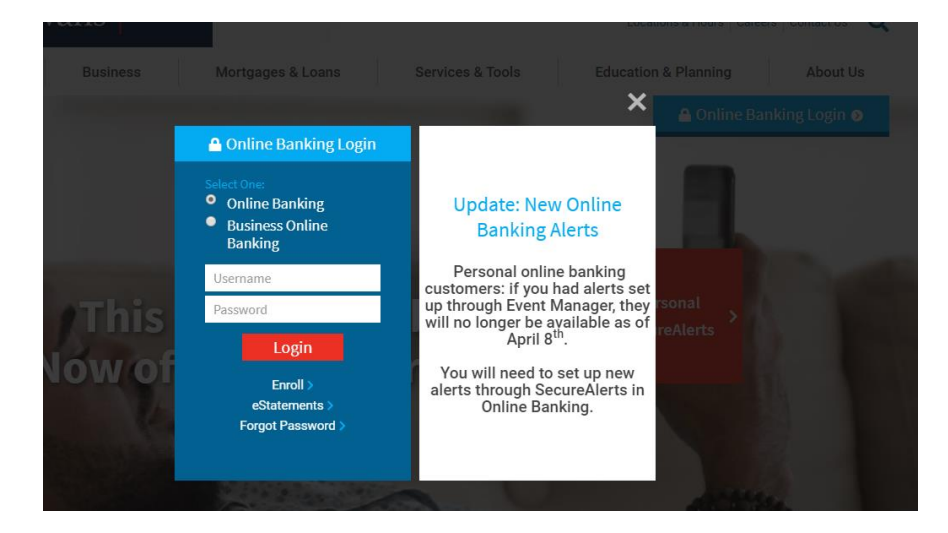

4. Scroll down on the Online Banking and E-Document Agreement and Disclosure page:

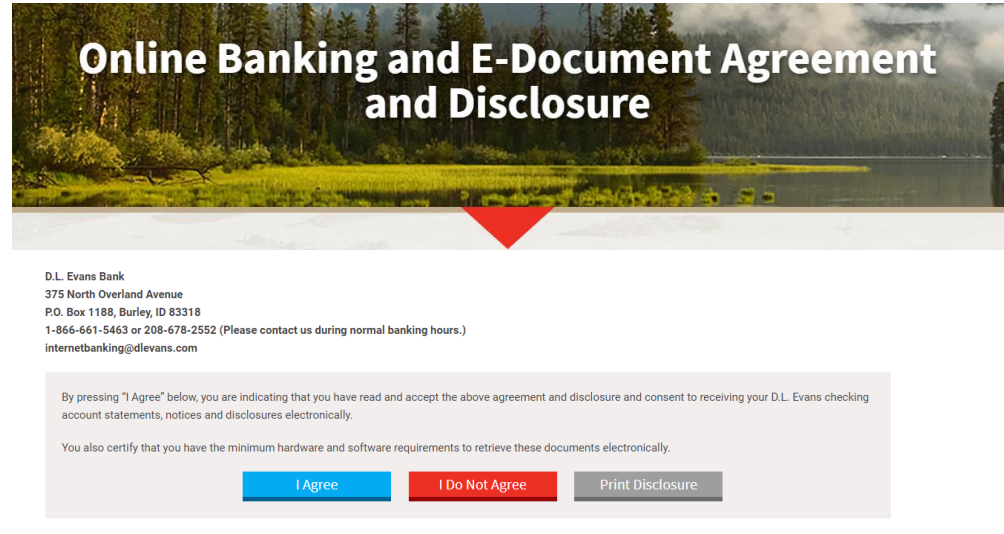

5. Click Agree

## 6. Fill-Out the Required information and click Enroll

| nroll                    |                                                                                                    |                                                       |  |  |
|--------------------------|----------------------------------------------------------------------------------------------------|-------------------------------------------------------|--|--|
|                          | Welcome to D.L. Evans Bank's Online Banking.                                                                                     |                                                       |  |  |
|                          | Please enter the entire Checking, Savings, CD, or Loan Account Number. Debit/ATM Cards are not considered va<br>account numbers. |                                                       |  |  |
|                          | Please enter your Social Security Number without dashes or spaces.                                                               |                                                       |  |  |
|                          | The PIN is the last four of your Social Security Number or Telephone Banking PIN, if one has been established                    |                                                       |  |  |
|                          | If you encounter difficulties, please contact us at<br>normal banking hours.                                                     | 1-866-661-5463 or customerfeedback@dlevans.com during |  |  |
| Type Of Account *        | Checking                                                                                                    |                                                       |  |  |
| Account Number *         | HIDE                                                                                                    |                                                       |  |  |
| Social Security Number * | HIDE                                                                                                    |                                                       |  |  |
| PIN*                     | HIDE                                                                                                    |                                                       |  |  |
| Security Question *      |                                                                                                    |                                                       |  |  |
| Security Answer *        | HIDE                                                                                                    |                                                       |  |  |
| Email Address *          |                                                                                                    |                                                       |  |  |
| Confirm Email Address *  |                                                                                                    |                                                       |  |  |
|                          | * Indicates required field                                                                                                    |                                                       |  |  |
|                          | Enroll                                                                                                    |                                                       |  |  |
|                          | Already enrolled? Login Now.                                                                                                    |                                                       |  |  |

7. Appropriately answer all Additional Verification questions; and click Enroll

| First Verification Question  | Which of the following CITIES have you P  | REVIOUSLY OR CURRENTLY used as your addres |
|------------------------------|-------------------------------------------|--------------------------------------------|
| First Answer*                | REXBURG                                   | ~                                          |
| Second Verification Question | Which of the following STREETS have yo    | u NEVER lived or used as your address?     |
| Second Answer *              | PEPPERBUSH PKWY E                         | ~                                          |
| Third Verification Question  | Which of the following colleges have you  | PREVIOUSLY OR CURRENTLY attended?          |
| Third Answer*                | IDAHO STATE UNIVERSITY                    | ~                                          |
| Fourth Verification Question | When you attended the college in question | on 3, what was your field of study?        |
| Fourth Answer *              | MANAGEMENT                                | ~                                          |
|                              | * Indicates required field                |                                            |

8. Click I Agree on the Terms and Conditions

#### **Terms And Conditions**

The following represents the consumer Online Banking and E-Document Agreement and Disclosure (agreement) between you and D. L. Evans Bank. Please read this entire document prior to using this service and retain a copy for your records. This agreement is made between you and D. L. Evans Bank for accessing your accounts and electronic delivery of your checking account statements, notices and disclosures. As used in this document, the words, "we", "our", and "us" mean D. L. Evans Bank and assigns the words "you" hocking account statements, notices and disclosures. As used in this document, the words, "we", "our", and "us" mean D. L. Evans Bank and assigns the words "you" hocking exocute totatements, notices and disclosures. As used in this document, the words, "we", "our", and "us" mean D. L. Evans Bank and assigns the words "you" hocking exocutes (services) means the communications and transactions provided to you by us through the <u>www.dlevans.com</u> website, including but not limited to the tollowing, account information, E-Documents, tunds transfers, stop payments, and statement/transaction inquiries. By using the services you agree to abide by the terms and conditions of this agreement and acknowledge your receipt and understanding of the disclosures contained in this agreement. This agreement is in addition to other agreements between you and us, including the applicable deposit account disclosure agreements. If there is a conflict between the terms and conditions of this agreement will control. You will have accounts in which you are an owner or signor on. The following Electronic Funds Transfers disclosure does not apply to any accounts other than consumer accounts, as defined by Regulation Æ. Indicated below are types of Electronic Funds Transfers available, some of which may not apply to your account.

not apply to your account.

Preauthorized Credits Download a PDF of the terms and conditions

By clicking "I agree", I acknowledge that I have read and accept the above terms and conditions.

Decline

### 9. Establish Username and password

|                     | Your Username is case-sensitive, must be between 6 - 16 characters in length, and                                                                                          | cannot contain spaces.               |  |  |
|---------------------|----------------------------------------------------------------------------------------------------|--------------------------------------|--|--|
|                     | Your password is case-sensitive, must be between 8 - 17 characters in length, and contain at least one n                                                                   |                                      |  |  |
|                     | one letter, and one special character, such as @#\$. Avoid using *! $\sim^{\text{A}}$                                                                                      |                                      |  |  |
|                     | Note: If you do not log into your Online Banking account at least once in a six mon<br>account will be deactivated for security purposes. If this occurs, you must re-enro | th period, your Online Bankinç<br>I. |  |  |
| Choose A Username * | HIDE                                                                                                    |                                      |  |  |
|                     | Your new password must include:                                                                                                    |                                      |  |  |
|                     | <ul> <li>Between 8 and 17 characters</li> </ul>                                                                                                    |                                      |  |  |
|                     | At least 1 number                                                                                                    |                                      |  |  |
|                     | At least 1 letter                                                                                                    |                                      |  |  |
|                     | At least 1 special character                                                                                                    |                                      |  |  |
| New Password *      |                                                                                                    |                                      |  |  |
| Confirm Password *  |                                                                                                    |                                      |  |  |
|                     | to discourse security of field                                                                                                    |                                      |  |  |

Click Continue to go onto Set Up Challenge Questions Page 10.

## Set Up Challenge Questions

| First Answer *<br>Second Challenge Question * | HIDE                                               |  |
|-----------------------------------------------|----------------------------------------------------|--|
| econd Challenge Question *                    |                                                    |  |
|                                               | What is your mother's middle name?                 |  |
| econd Answer *                                | HIDE                                               |  |
| hird Challenge Question *                     | What television show did you watch frequently as a |  |
| hird Answer *                                 | HIDE                                               |  |

11. Click continue; The Mobile Banking Enrollment page will display

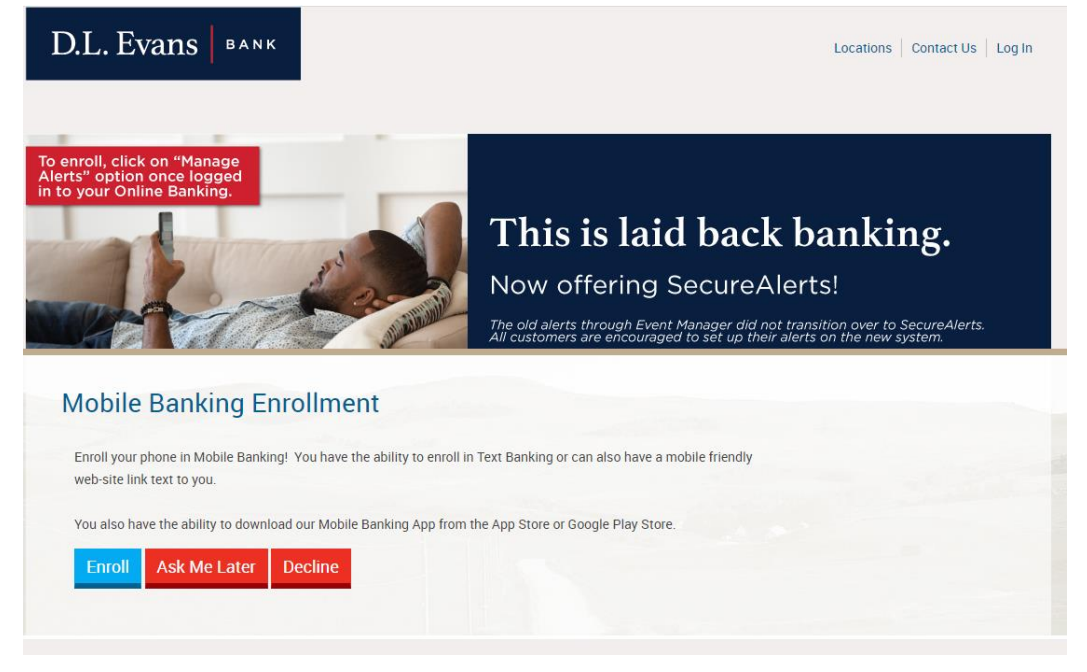

12. If click on Enroll; A separate Window will come up

| Click the tabs below to man | nage your Mol | bile Banking o | ptions.           |            |                                           |   |    |                                                       |
|-----------------------------|---------------|----------------|-------------------|------------|-------------------------------------------|---|----|-------------------------------------------------------|
| My Devices My Account       | ts My Profi   | le             |                   |            |                                           |   |    |                                                       |
| Device Details              | Carrier       | Status         | Receive<br>Alerts |            |                                           |   |    |                                                       |
| crosshatch (Pixel 3 XL)     | Unknown       | Activated      |                   | I want to: | Stop using this device for Mobile Banking | T | Go |                                                       |
| Add New Device              |               |                |                   |            |                                           |   |    |                                                       |
|                             |               |                |                   |            |                                           |   |    |                                                       |
|                             |               |                |                   |            |                                           |   |    |                                                       |
|                             |               |                |                   |            |                                           |   |    |                                                       |
|                             |               |                |                   |            |                                           |   |    |                                                       |
|                             |               |                |                   |            |                                           |   |    | Terms and Conditions Update                           |
|                             |               |                |                   |            |                                           |   |    | Click below to view the updated Terms and Conditions. |
|                             |               |                |                   |            |                                           |   |    | View Now<br>View Later                                |
|                             |               |                |                   |            |                                           |   |    |                                                       |

- 13. Proceed to enroll mobile device. However, please close the window running in a separate tab.
- 14. In order to return to authenticated Online Banking Portal, please shift to the previous browser window.
- 15. They can also click on Exit Mobile on the top right this is what they will see.

You have finished using mobile banking. You can continue to use your online banking services.